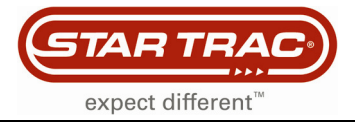

# **Resetting the eSpinner Display**

### eSpinner

The following procedure will show you how to reset the display on an eSpinner.

#### Step 1

Start on the default screen (Fig. 1)

Note: You must be on the "Home Site" to be able to perform the reset.

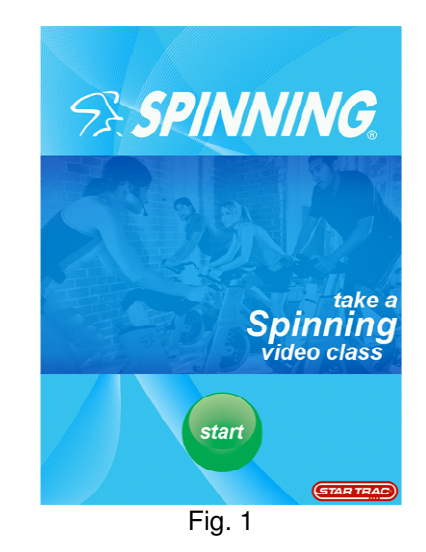

#### Step 2

Press and hold the fan key (Fig. 2) for exactly 4 seconds then release the fan key for exactly 4 seconds and press and hold the fan key for another 4 seconds. The fan may start during this procedure which is normal.

Note: Follow this procedure exactly to be successful.

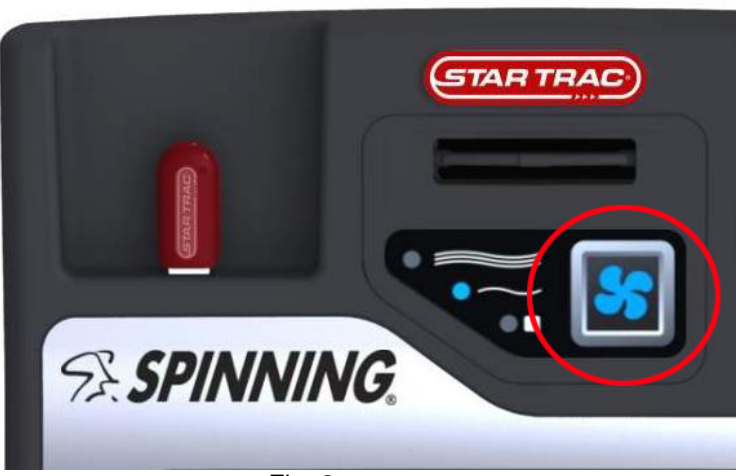

Fig. 2

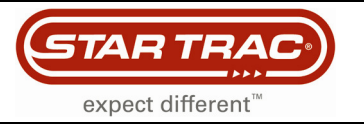

## **Customer Services Bulletin**

#### Step 3

You will automatically be asked to calibrate the touch screen. (Fig. 3)  $\,$ 

Gently touch the center of each crosshair with one of your fingers. There will be 3 crosshairs total.

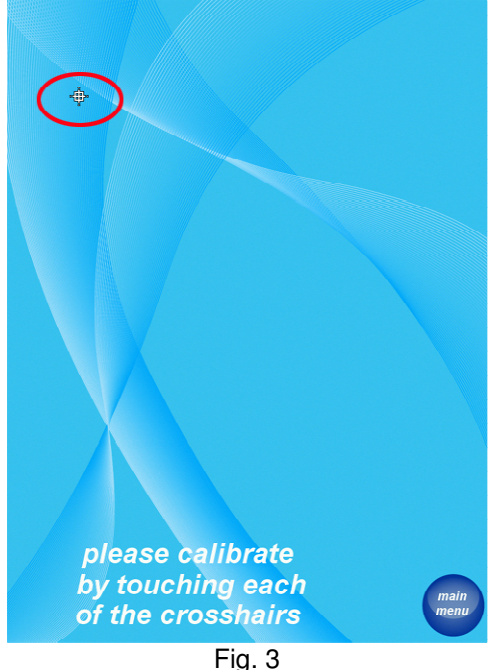

i ig. o

#### Step 4

Touch the 'main menu' button. (Fig. 4)

The main screen will show up. Wait up to 15 seconds until the green 'Start' button appears again.

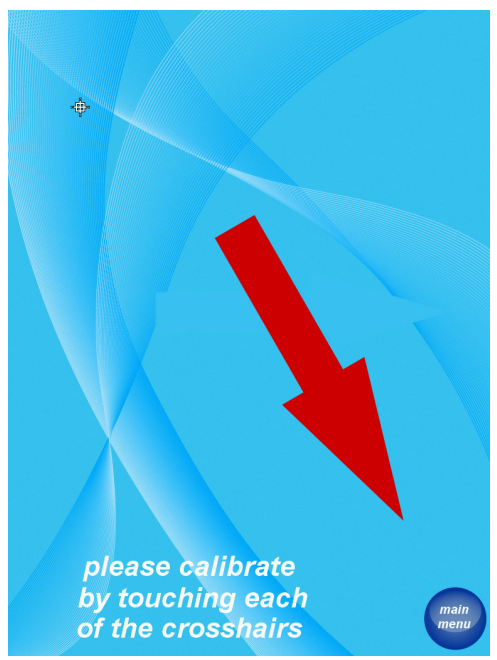

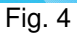

Step 5

Test the unit for proper function.